# Kemidigi

Kemikaalitieto yhdestä palvelusta

Juho Voutila, Tukes 14.2.2019

KemiDigin käyttöönotto yrityksissä

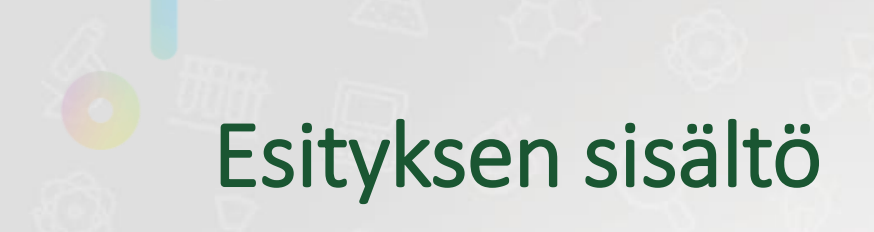

Rekisteröityminen ja kirjautuminen KemiDigiin

- Suomi.fi –menetelmä
- Käyttäjätunnus / salasana –menetelmä

KemiDigin käytön vastuun jakaminen yrityksen sisällä

• Käyttäjäroolit KemiDigissä

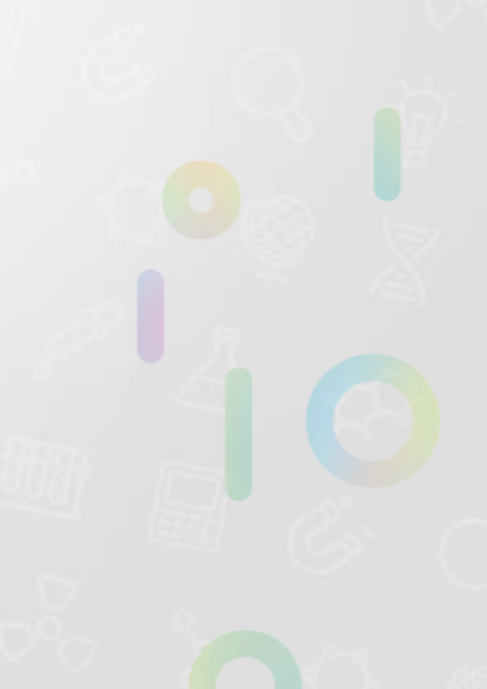

# Rekisteröityminen ja kirjautuminen KemiDigiin

## Rekisteröitymisen ja kirjautumisen vaihtoehdot

#### Suomi.fi -menetelmä

- Ensisijainen vaihtoehto
- Ei edellytä erillisiä KemiDigi käyttäjätunnuksia
- Voi tehdä itsenäisesti
- Menetelmän käyttö on mahdollista, jos yhtiösopimuksessa ei edellytetä useamman yhtiömiehen toimimista yhdessä nimenkirjoittajana
- Toistaiseksi vain suomalaisille käyttäjille
- Käyttöönotto on kuvattu erillisessä ohjeessa

Käyttäjätunnus / salasana –menetelmä

- Käytettävissä niille käyttäjille, jotka eivät voi käyttää Suomi.fi –palveluita em. ohjeen mukaisesti. Esimerkiksi henkilöt, joilla ei ole henkilötunnusta Suomessa.
- Yrityksen on ensin hankittava yksi KemiDigi käyttäjätunnus (pääkäyttäjä), jolla on oikeus tehdä muita käyttäjätunnuksia yrityksen muille KemiDigin käyttäjille.

#### Yrityksen KemiDigi pääkäyttäjätunnuksen hankkiminen

Mikäli edellä kuvattu Suomi.fi –menetelmä ei ole mahdollinen, KemiDigiin voi saada erillisen käyttäjätunnuksen:

- 1. Pyydä käyttäjätunnusta osoitteesta tuoterekisteri(at)tukes.fi. Kerro samalla, miksi Suomi.fi palveluiden käyttö ei kohdallanne ole mahdollista.
- 2. Saat valtakirjapohjan, johon tulee täyttää
  - Yrityksen nimi ja Y-tunnus
  - Pääkäyttäjän nimi, sähköpostiosoite ja puhelinnumero
  - Yrityksen edustajien allekirjoitukset
- 3. Lähetä täytetty valtakirja osoitteeseen tuoterekisteri(at)tukes.fi
- 4. Ilmoitettuun sähköpostiosoitteeseen saapuu käyttäjätunnus ja ilmoitettuun puhelinnumeroon salasana.

#### Yrityksen muiden KemiDigi käyttäjätunnusten hankkiminen

Mikäli edellä kuvattu Suomi.fi –menetelmä ei ole mahdollinen muiden käyttäjien osalta, KemiDigiin voi saada oman käyttäjätunnuksen.

Yrityksen KemiDigi pääkäyttäjä luo tunnukset:

- 1. Pyydä toiminto yrityksesi käyttöön: tuoterekisteri(at)tukes.fi
- 2. Kirjaudu sisään
- 3. Klikkaa yrityksesi nimeä
- 4. Käyttäjät
- Uusi käyttäjä 🔶 5.
- Ilmoitettuun sähköpostiosoitteeseen saapuu käyttäjätunnus ja ilmoitettuun 6. puhelinnumeroon salasana.

KemiDigin käyttöönotto yrityksissä

Käyttäjät

rerätteet

Toimipaikat

Nimi

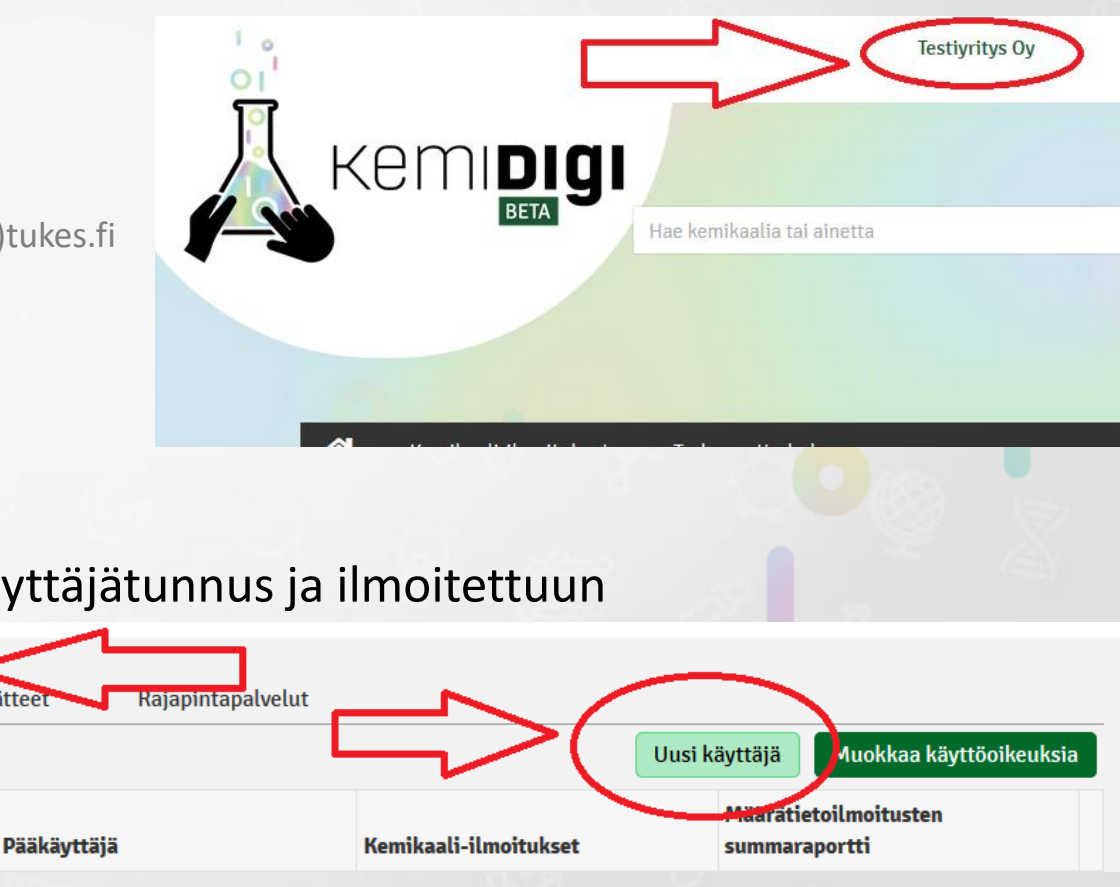

## Huomioita KemiDigin käyttäjistä

- Yrityksen KemiDigi käyttäjä voi olla yrityksen ulkopuolinen henkilö. Myös pääkäyttäjä.
- Yrityksen KemiDigi pääkäyttäjiä voi olla useita.
- Suomi.fi tunnistuksella kirjautuvat käyttäjät voivat toimia KemiDigissä eri yrityksissä eri rooleissa. Edustettava yritys valitaan kirjautumisen yhteydessä.
- Suomi.fi tunnistuksella kirjautunut yrityksen KemiDigi pääkäyttäjä voi luoda uusia käyttäjätunnuksia (käyttäjätunnus / salasana) KemiDigissä vain, jos toiminto on erikseen Tukesin toimesta asetettu käyttöön. Tätä voi pyytää sähköpostilla: tuoterekisteri(at)tukes.fi
- Käyttäjätunnukset ja salasanat ovat yrityskohtaisia. Yhdellä käyttäjätunnuksella voi KemiDigissä toimia vain yhden yrityksen edustajana.
- Käyttäjätunnus / salasana –menetelmällä kirjauduttaessa käyttäjälle lähetetään tekstiviestillä kertakäyttöinen tunniste, joka pitää syöttää KemiDigiin jokaisen kirjautumisen yhteydessä.
- Käyttäjäroolien asettaminen pitää tehdä ennen kuin uusia kemikaali-ilmoituksia voi tehdä tai vanhoja muokata.

## Käyttäjäroolit KemiDigissä

Œ

E

S

S

Ô

Ó

**UU** 

#### Käyttäjäroolien esittely - taustaa

- Suomi.fi palvelun kautta (ja käyttäjätunnuksella) saa pääsyn KemiDigiin. Käyttäjärooleilla annetaan käyttöoikeuksia KemiDigin sisällä.
- KemiDigissä yrityksen rakenne on

...

Yritys (y-tunnus) Toimipaikka 1 (päätoimipaikka) Toimipaikka 2 (sivutoimipaikka)

- Osa KemiDigin toiminnoista ja oikeuksista niihin on sidottu yritystasolle, osa toimipaikkatasolle.
- Yhdellä käyttäjällä voi olla useita rooleja.

### Käyttäjäroolien esittely

Pääkäyttäjä voi

- Luoda uusia KemiDigin käyttäjiä yritykselle
- Muuttaa käyttäjien rooleja (käyttöoikeuksia)
- Hallita KemiDigin lähettämien heräteviestien vastaanottajia yrityksessä
- Ottaa käyttöön rajapintapalvelut (REST API)
- Yrityskohtainen rooli

Kemikaali-ilmoitukset –roolilla voi

- Tehdä uusia ja muokata yrityksen kemikaaliilmoituksia
- Yrityskohtainen rooli

#### Määrätietoilmoitusten summaraportti -roolilla voi

- Hyväksyä sivutoimipaikoilta kootut kemikaaliilmoitusten määrätiedot viranomaiselle julkaistavaksi
- Yrityskohtainen rooli

Kemikaaliluettelo –roolilla voi

- Katsella ja muokata toimipaikan kemikaaliluetteloita
- Julkaista kemikaaliluettelon viranomaisille katseltavaksi
- Toimipaikkatasoinen rooli

Määrätietoilmoitus –roolilla voi

- Katsella vanhoja kemikaali-ilmoitusten määrätietoilmoituksia
- Täyttää vuosittaisen Kemikaali-ilmoitusten määrätietoilmoituksen
- Toimipaikkatasoinen rooli

#### Ilman rooleja / kaikilla rooleilla voi

- Hakea ja katsella oman yrityksen kemikaaliilmoituksia
- Hakea ja katsella toisten yritysten kemikaaliilmoitustietoja rajoituksin
- Hakea ja katsella ainetietoja Tukesin ainerekisteristä

## Käyttäjäroolien asettaminen 1/3

- Käyttäjäroolien asettaminen pitää tehdä ennen kuin uusia kemikaali-ilmoituksia voi tehdä tai vanhoja muokata.
- Myös yrityksen KemiDigi pääkäyttäjälle on erikseen asetettava rooli kemikaali-ilmoitusten tekemiseen.
- Henkilöstä, joka kirjautuu ensimmäisenä yrityksen edustajana KemiDigiin, tulee yrityksen KemiDigi pääkäyttäjä. Aluksi vain hän voi asettaa yrityksen KemiDigi käyttäjille rooleja.
- Käyttäjärooleja asetetaan yrityksen tiedot –sivulta: Klikkaa sivun yläreunassa olevaa yrityksen nimeä.

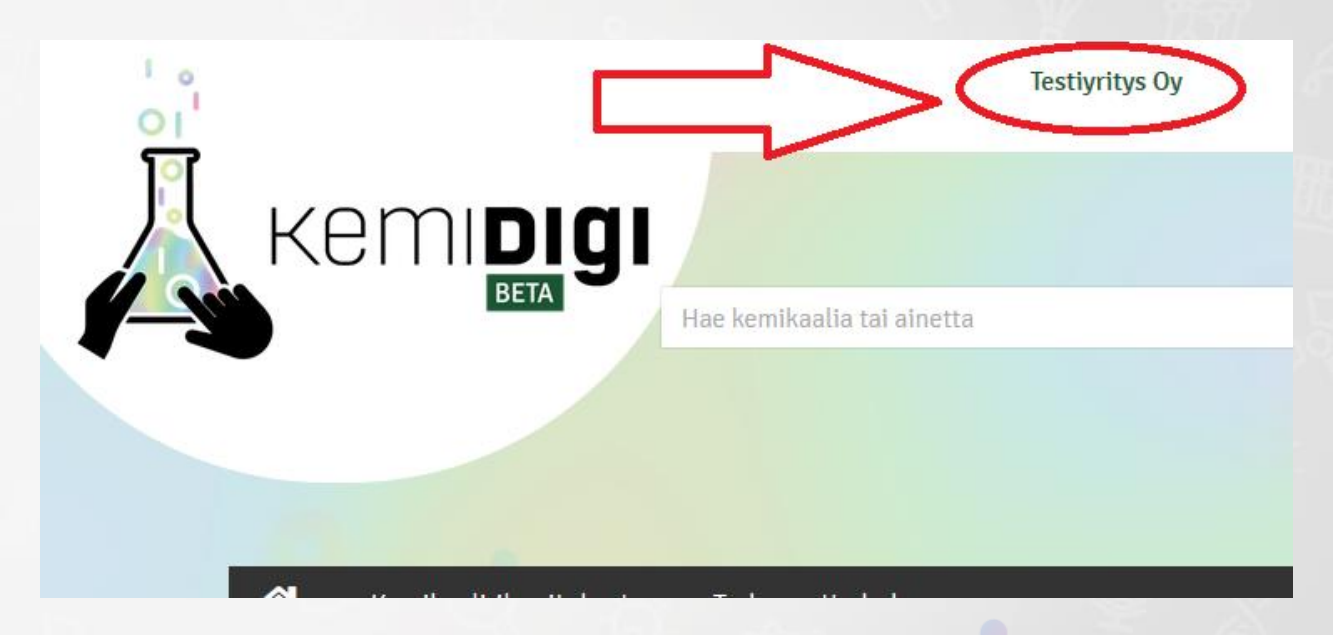

### Käyttäjäroolien asettaminen 2/3

- Klikkaa sivun alareunassa Käyttäjät
- Klikkaa Muokkaa käyttöoikeuksia

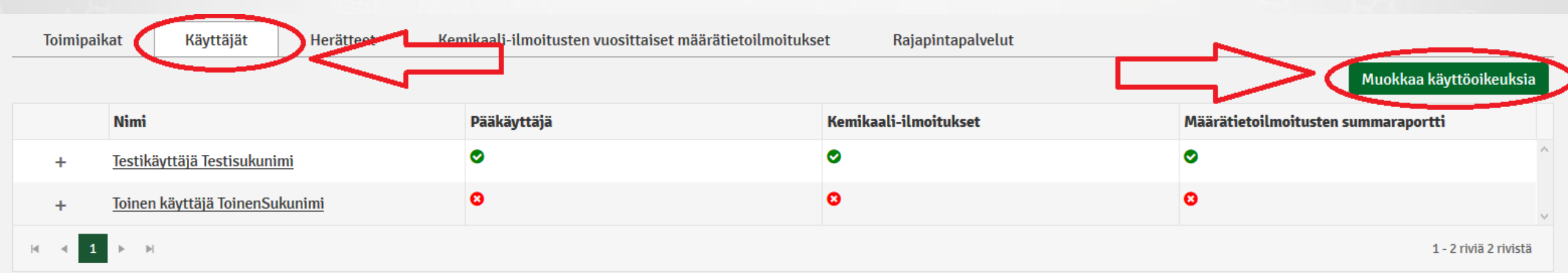

## Käyttäjäroolien asettaminen 3/3

- Valitse Kemikaali-ilmoitukset
- Klikkaa Tallenna
- Muutokset tulevat voimaan seuraavan sisäänkirjautumisen yhteydessä

| Toimipaika | at Käyttäjät               | Herätteet Ken | nikaali-ilmoitusten vuositt | taiset määrätietoilmoitukset | Rajapintapalvelut |                           | $\frown$              |
|------------|----------------------------|---------------|-----------------------------|------------------------------|-------------------|---------------------------|-----------------------|
|            |                            |               |                             |                              | L                 | _>(                       | Tallenna Peruuta      |
|            | Nimi                       |               | Pääkäyttäjä                 | Kemil                        | xaali-ilmoitukset | Määrätietoilmoitusten sui | nnaraportti           |
| +          | Testikäyttäjä Testisukunim | <u>ii</u>     |                             |                              |                   |                           | ^                     |
| +          | Toinen käyttäjä ToinenSuk  | unimi         |                             |                              |                   |                           | v                     |
| H 4 1      | ► H                        |               |                             |                              |                   |                           | 1 - 2 riviä 2 rivistä |

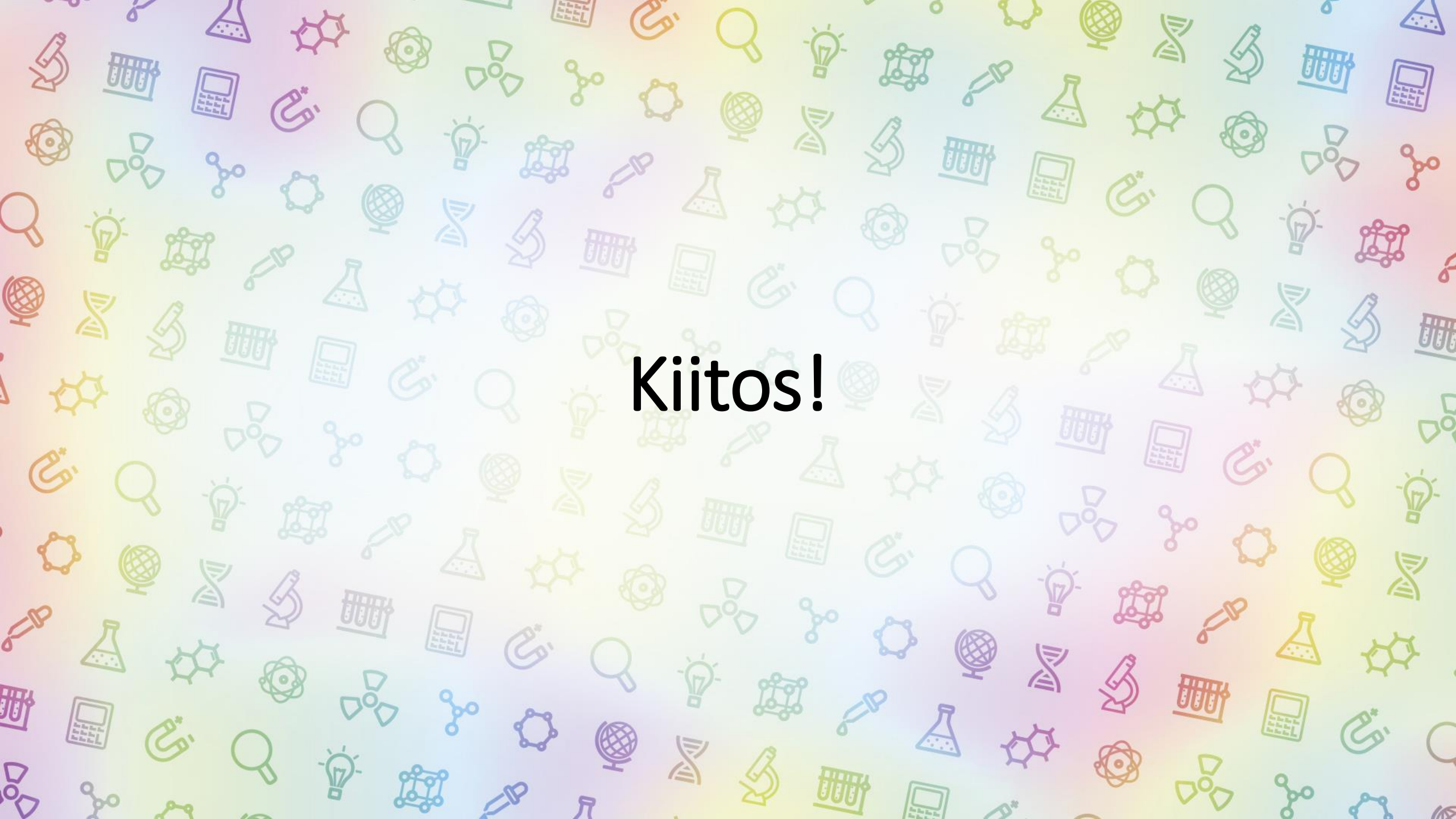